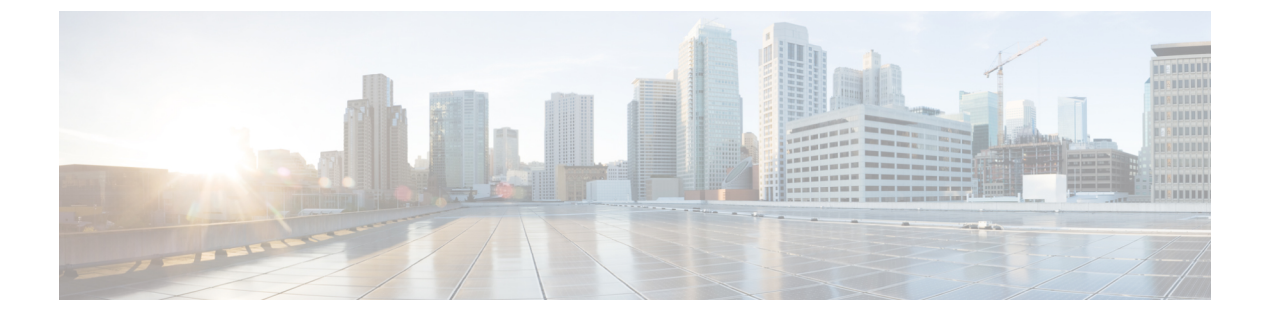

# Expressway での HSM デバイスの構成

- •重要:事前の確認事項(1ページ)
- •HSM を有効にして管理する方法 (1ページ)
- •モジュールの削除方法 (5ページ)
- •HSM の無効化方法 (6ページ)

## 重要:事前の確認事項

HSM の障害。Expressway が HSM を使用するように設定されており、その後 HSM が失敗する と、暗号化を必要とするすべてのサービスが利用できなくなります。これには、MRA、コー ル、Web アクセスなどが含まれます。

初期設定へのリセット。何らかの理由で HSM が恒久的に利用できない場合は、Expressway の 初期設定化を行ってから、Expressway で新しい HSM を設定する必要があります。初期設定化 のリセットでは、ソフトウェアイメージが再インストールされ、Expressway 設定がデフォル トで最も少ない機能がリセットされます(リセットの実行方法については、『Expressway 管理 者ガイド』を参照してください)。

# HSM を有効にして管理する方法

[HSM構成(HSM configuration)] ページ([メンテナンス(Maintenance)] > [セキュリティ (Security)] > [HSM構成(HSM configuration)]) で、Expressway に必要な情報を構成しま す。

設定はクラスタ全体に複製されます。

[HSM 設定(HSM configuration)]ページの設定は、Expresswayクラスタ内のすべてのピアにわたって複製されます。したがって、1つのピアの設定を追加または削除すると、その変更は他のすべてのピアに複製されます。

# タスク1:前提条件の設定

Expressway のハードウェア セキュリティ モジュール (HSM) 機能を有効にする前に、次の手順を実行してください。

| a. | HSM オプション キーを追加しま<br>す。                                                                                                    | <b>i.</b> [メンテナンス(Maintenance)] > [オプションキー<br>(Option keys)]に移動します。                                                                                                    |
|----|----------------------------------------------------------------------------------------------------|----------------------------------------------------------------------------------------------------|
|    |                                                                                                    | <b>ii.</b> [ソフトウェアオプション(Software option)] セク<br>ションで、オプション キーを入力します。                                                                                                    |
|    |                                                                                                    | <b>iii.</b> [オプションの追加(Add option)] をクリックしま<br>す。キーーはページ上部のリストに表示されます。                                                                                                    |
| b. | HSM TLP パッケージをインストー<br>ルします。これは、Expressway ソ<br>フトウェアイメージと同じダウン<br>ロードサイトから入手できます。<br>HSM TLP は、Expressway が HSM<br>を使用するために必要な HSM プロ<br>バイダー固有のバイナリのアーカ<br>イブです。 | <ul> <li>i. [メンテナンス (Maintenance)] &gt; [アップグレード (Upgrade)]に移動します。</li> <li>ii. [コンポーネントのアップグレード (Upgrade component)]セクションで、[ファイルの選択 (Choose File)]をクリックして、ローカルマシンからTLPファイルを選択します。</li> <li>iii. [アップグレード (Upgrade)]をクリックします。「コンポーネントが正常にインストールされました (Component installation succeeded)」というメッセージがページ上部に表示され、HSM TLP もページ上部に表示されます。ドロップダウンで、インストールされているすべてのモジュールのリストを確認できます。</li> <li>(注) オプションキーを追加して、クラスタ内の各ピアにTLP をインストールする必要があります。すべてのピアにオプション<br/>キーと TLP がある場合を除き、クラスタ</li> </ul> |
|    |                                                                                                    | せん。<br>していいて、「そうかにすることはてきよ                                                                                                    |

| c. | Expressway での HSM ボックスの展<br>開 | nShield Connect XC HSM を設定するには、次のように<br>します。                                                                                                    |
|----|-------------------------------|----------------------------------------------------------------------------------------------------|
|    |                               | i. nShield Connect のユーザ ガイドの説明に従って、<br>Security World とリモート ファイル システム(RFS)<br>を設定します。                                                                                        |
|    |                               | <b>ii.</b> HSM が必要とするすべてのファイルのマスターコ<br>ピーを含む nShield Connect に RFS を設定します。通<br>常、RFS はクライアント コンピュータ上に存在しま<br>すが、ネットワーク上でアクセス可能な任意のコン<br>ピュータ上に配置することもできます。                   |
|    |                               | <b>iii.</b> RFS および nShield Connect ボックスを展開した<br>後、RFS で次のコマンドを実行しま<br>す。/opt/nfast/bin/rfs-setupgang-client<br>write-noauth <expressway_ip_address></expressway_ip_address> |
|    |                               | このコマンドが実行されていない場合、HSM 証明書<br>管理は、Expressway で正しく機能しません。                                                                                                    |
| d. | 署名認証局にアクセスします。                | -                                                                                                    |
| e. | HSM と互換性のある証明書の作成             | 手順については、『Expressway管理者ガイド』の「セ<br>キュリティ」の章を参照してください。                                                                                                    |

### タスク 2: Expressway での HSM の有効化

この手順は、Expressway で HSM を有効にするために推奨される手順です。

- ステップ1 [メンテナンス (Maintenance)]> [セキュリティ (Security)]> [HSM 構成 (HSM configuration)]に移動 します。
- **ステップ2** [HSM構成(HSM Settings)]で、[HSMモード(HSM Mode)]ドロップダウン リストから HSM プロバイ ダーを選択します。
- ステップ3 nShield の設定
  - 1. RFS IP アドレスと RFS ポートを入力します。デフォルトのポートは 9004 です。
  - [構成を保存(Save Configuration)]をクリックします。 ページの上部に次のメッセージが表示されます。

HSM 設定が更新されました

- 3. [モジュールの追加(Add Module)] セクションで、デバイスの IP アドレス、ポート、ESN(電子シリアル番号)、および KNETI(ネットワーク整合性キー)を入力します。
- 4. [モジュールの追加(Add Module)]をクリックします。

ページの上部に次のメッセージが表示されます。

HSM モジュールが正常に追加されました

- 5. [HSMモード(HSM Mode)]タブの下のテーブルにデバイスが表示されます。
- 6. デバイスを追加するには、モジュールの追加手順を繰り返します。
- ステップ4 [HSMモード(HSM Mode)]を[オン(On)]に設定して、[モードを設定(Set Mode)]をクリックします。 ページの上部に次のメッセージが表示されます。

HSM モードが正常に更新されました

 (注) HSM モードのオン/オフを切り替えると、Web が利用できなくなる場合があります。この問題 が発生した場合は、ブラウザページをリロードします。

結果: Expressway で HSM の使用が有効になります。

#### 次のタスク

HSM の動作ステータスを確認するには、次のセクション「タスク3: HSM ステータスチェックのモニタリング」を参照してください。

### タスク3:HSM ステータス チェックのモニタリング

HSM モードを有効にすると、[HSM構成(HSM configuration)]ページに[HSMステータスチェック(HSM Status check)]セクションが表示されます。このセクションには、すべての Expressway クラスタピア用の HSM サーバと HSM 証明書、および各ピアのすべてのモジュールに関する 情報が表示されます。

#### 実行中の HSM サーバ

- **1. TRUE**: Expressway で HSM モードを有効にした後に、HSM ボックスとの通信を担当する プロセスが Expressway で実行されている場合。
- **2.** FALSE: プロセスが Expressway で実行されておらず、HSM の障害のアラームが発行された場合。

### 使用中の HSM 証明書

- 1. HSM 証明書と秘密キーが Expressway で使用されている場合は、TRUE になります。
- **2.** Expressway が HSM 証明書と秘密キーを使用していない場合は、FALSE になります。デ フォルトの状態はFALSE です。「HSM証明書が使用されていません(HSM certificate

*is not used*)」というアラームがExpresswayで表示されます。これは、HSM証明書と 秘密キーを使用していないことを警告するものです。

HSM 証明書と秘密キーが Expressway に展開されると、このアラームは引き下げられ、表示されるステータスは TRUE に変更されます。

ESN セクションには、HSM の設定中に追加され、その ESN で区別される HSM モジュールが リストされます。その他の列は、接続ステータスとハードウェアのステータスを定義します。

#### 接続ステータス

- 1. ExpresswayとHSMモジュール間にネットワークの問題が存在しない場合は、OKとなります。
- 2. ネットワークまたはHSMサーバの接続に関する問題が発生し、アラームが発生した場合、 Failed となります。

#### ハードウェア ステータス

- 1. ハードウェアに関する問題がHSMボックス自体で検出されない場合は、OKとなります。
- 2. ハードウェアまたはHSMボックスの設定に問題があり、アラームが発生すると、Failedとなります。

### タスク4:次のステップ-HSM 秘密キーの生成とインストール

HSM を有効にして正常に動作している場合は、HSM 秘密キーと証明書を生成し、Expressway にインストールする必要があります。詳しくは、『Expressway 管理者ガイド』の「HSM を使用した Expressway サーバ証明書の管理」を参照してください。

# モジュールの削除方法

(注) HSM モードが有効である場合、最後のデバイスは削除できません。まず、HSM モードを無効 にする必要があります。

Expressway HSM 設定からデバイス(モジュール)を削除するには、次の手順を実行します。

ステップ1 [メンテナンス (Maintenance)]>[セキュリティ (Security)]>>[HSM構成 (SSH configuration)]に移 動します。

ステップ2 リストから必要なデバイスを選択し、[削除(Delete)]をクリックします。

# HSM の無効化方法

いずれかの理由で HSM を無効にする場合は、次の手順を実行することを推奨します。

- ステップ1 [メンテナンス (Maintenance)]> [セキュリティ (Security)]> [HSM 構成 (HSM configuration)]に移動 します。
- **ステップ2** [HSM モード (HSM Mode)]を[オフ (Off)]に設定し、[モードの設定 (Set Mode)]をクリックします。 これにより、Expressway での HSM の使用が無効になります。
- ステップ3 削除するテーブル内のすべてのモジュールを選択するには、個々のデバイスを確認するか、[すべて選択 (Select all)]をクリックします。(テーブルのすべてのデバイスを選択解除するには、[すべてを選択解除 (Unselect all)]をクリックします。)
- ステップ4 [削除 (Delete)] をクリックし、確認ダイアログボックスで [OK] をクリックします。

翻訳について

このドキュメントは、米国シスコ発行ドキュメントの参考和訳です。リンク情報につきましては 、日本語版掲載時点で、英語版にアップデートがあり、リンク先のページが移動/変更されている 場合がありますことをご了承ください。あくまでも参考和訳となりますので、正式な内容につい ては米国サイトのドキュメントを参照ください。